## Checking Enrollment Applications for Humana/CarePlus

www.humana.com

Log in to your Humana Vantage Portal.

Click on Enrollment Reporting under Medicare in the Business Center Module (See in Red box below).

| Licensing,<br>Certification & | Quote & Enroll 🔶 🔶 😵            | 🛛 Business Center 🛛 🔺 😮 |  |  |
|-------------------------------|---------------------------------|-------------------------|--|--|
| Contracts                     | Medicare                        | Medicare                |  |  |
| Licenses Certifications       | → Enter Online Enrollment       | Enrollment Reporting    |  |  |
| 0                             | → MAPA Downloads                | → MAPA Reporting        |  |  |
| Sales & Marketing 🛛 📩 💡       | → Application Status            | Medical, Dental, Vision |  |  |
| Order Marketing Materials     | → Scope of Appointment          | → AWB - Issued Business |  |  |
| MA, MAPD, PDP, Med Supp       | Individual Customer Number Grid | → AWB - Renewals        |  |  |

Here you can change your report type to check Active Enrollments, Submitted Applications, Commissions, and Termed Enrollments. You can search by many different criteria. To get a list of Enrollment apps submitted during AEP use the signature date from and to boxes as seen below and the WA SAN (use your Writing Agent SAN). Then click Request Report.

| DELEGATED REPORTING SYSTEM                                                                 |                                                                     |                                          |                                                |                                   |  |  |  |
|--------------------------------------------------------------------------------------------|---------------------------------------------------------------------|------------------------------------------|------------------------------------------------|-----------------------------------|--|--|--|
|                                                                                            |                                                                     |                                          |                                                |                                   |  |  |  |
| REPORT TYPE                                                                                | SUBMITTED APPLICATIO                                                |                                          |                                                |                                   |  |  |  |
|                                                                                            | FROM                                                                | ТО                                       |                                                |                                   |  |  |  |
| EFFECTIVE DATE                                                                             |                                                                     |                                          | WA SAN                                         | 1588916                           |  |  |  |
| SIGNATURE DATE                                                                             | 10/14/2016                                                          | 11/23/2016                               | MGA ID                                         |                                   |  |  |  |
| MEMBER LAST NAME                                                                           |                                                                     |                                          | MEMBER FIRST NAME                              |                                   |  |  |  |
| MEDICARE ID                                                                                |                                                                     |                                          | MEMBER STATE                                   | ALL                               |  |  |  |
|                                                                                            | ALL<br>CAREPLUS MEDICARE-                                           | HMO                                      |                                                |                                   |  |  |  |
| PRODUCT                                                                                    | PRODUCT MEDICARE -HMO<br>MEDICARE -HMO                              |                                          | PLAN NAME                                      | ?                                 |  |  |  |
|                                                                                            | USE CTRL TO SELECT MU                                               | LTIPLE                                   |                                                |                                   |  |  |  |
| * Data is NOT available for transactions of<br>search - all active enrollments are availab | lder than 18 months of age. You<br>le regardless of transaction dat | u may not put in a date range tha<br>te. | at goes back further than 5/23/2015. This does | NOT apply to an Active Enrollment |  |  |  |
|                                                                                            | -                                                                   |                                          |                                                |                                   |  |  |  |
| REQUEST REPORT RESET                                                                       |                                                                     |                                          |                                                |                                   |  |  |  |
| COPYRIGHT © 2015 HUMANA, INC.                                                              |                                                                     |                                          |                                                |                                   |  |  |  |

A table will be loaded that shows the list of apps that fit the criteria entered. At the end of the table it will say the status of the application or policy (see below for example).

| ) | Product | Plan Name | Member Address | City         | State | Zip   | Phone #        | Agent             | Agent<br>SAN | Submission<br>Status |
|---|---------|-----------|----------------|--------------|-------|-------|----------------|-------------------|--------------|----------------------|
| 6 | HMO CP  | H1019-069 |                | Jacksonville | FL    | 32209 | (904) 768-4542 | Mclucas, Dunnon T | 1588916      | Processed            |
| 6 | HMO CP  | H1019-085 |                | Jacksonville | FL    | 32205 | (904) 387-2920 | Mclucas, Dunnon T | 1588916      | Processed            |
|   |         |           |                |              |       |       |                |                   |              | 1 Of 1               |